## Amway

## How to create your Amway ID?

It is now time for those users who have not yet created their Amway ID to do so. Your Amway ID must be in the form of an email address which is unique to you.

Creating an Amway ID is simple, as follows:

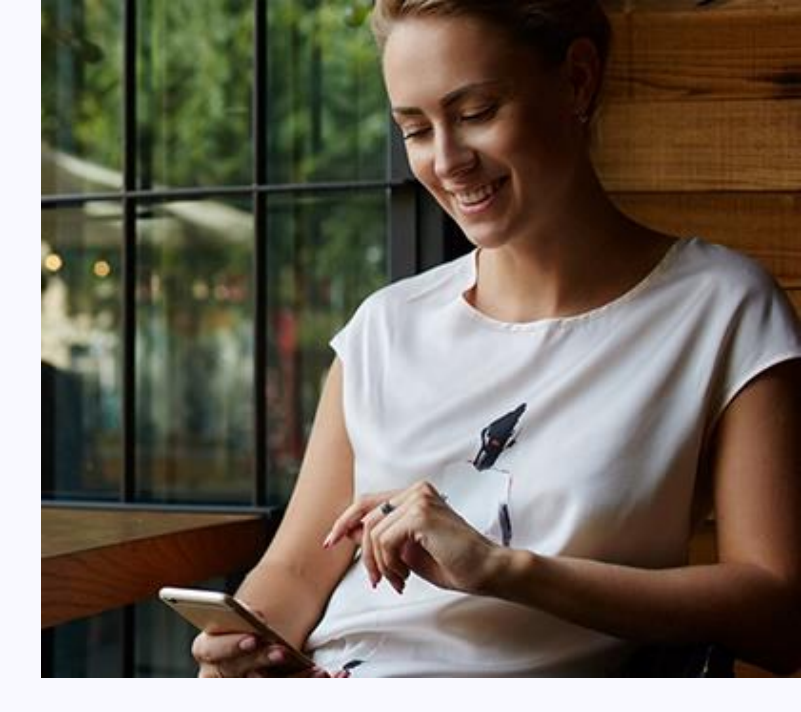

- 1
- A. Go to your local website.
- B. Click **Sign-in** and enter your Username and Password.

2a.

- A pop-up window is displayed giving you the option to create an Amway ID.
- A. Click GET THE NEW AMWAY ID.

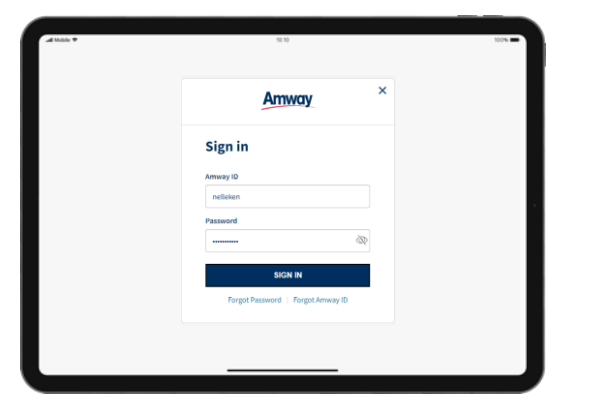

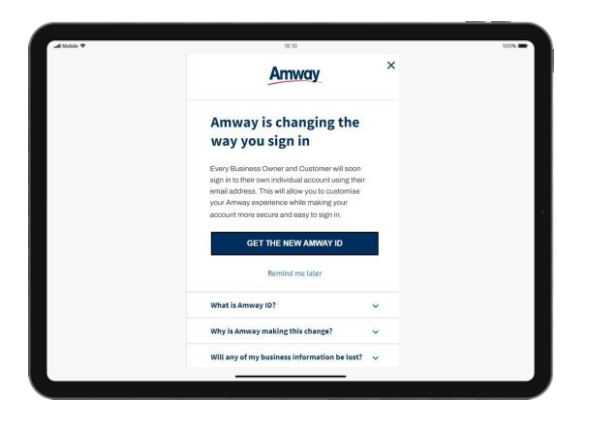

- If there is a co-applicant on the account:
  - A. Select your name from the list of applicants.

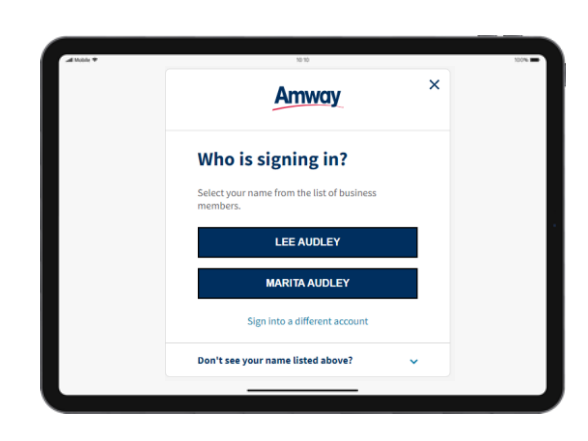

2b.

## Amway

## How to create your Amway ID ?

3.

5.

The country where you do your Amway business is pre-selected.

A. Enter a unique e-mail address, then enter and confirm your password.

| Amway                                    |  |
|------------------------------------------|--|
| Create your Amway ID                     |  |
| Country where you do business with Amway |  |
| Belgium -                                |  |
| Create Annuay ID                         |  |
| abolest@amway.com                        |  |
| Create New Password                      |  |
|                                          |  |
| Confirm New Password                     |  |
|                                          |  |
| CONTINUE                                 |  |
| -                                        |  |

4.

A verification code is sent to the e-mail address that you entered.

| Amway ×                                             |  |
|-----------------------------------------------------|--|
| Verify your email address                           |  |
| Please enter the one-time verification code sent to |  |
| abotrainingtest+506@gmail.com                       |  |
| Enter Verification Code:                            |  |
|                                                     |  |
| VERIFY                                              |  |
| Didn't receive the verification code? Resend Code   |  |
|                                                     |  |

- A. Locate the verification code in your email, return to the website and enter the code in the pop-up window.
  - B. Click VERIFY.

6.

You are then automatically logged into the website.

|  |        | Amway ×<br>Verify your email address                                           |          |          |          |         |          | × |  |
|--|--------|--------------------------------------------------------------------------------|----------|----------|----------|---------|----------|---|--|
|  | v      |                                                                                |          |          |          |         |          |   |  |
|  | Pla    | Please enter the one-time verification code sent to<br>amwytst+12345@gmail.com |          |          |          |         |          |   |  |
|  |        | Enter Verification Code:                                                       |          |          |          |         |          |   |  |
|  |        | 5                                                                              | 9        | 8        | 8        | 1       | 2        |   |  |
|  | VERIFY |                                                                                |          |          |          |         |          |   |  |
|  | Die    | śn't rec                                                                       | eive the | verifica | tion cod | e? Resi | and Code |   |  |

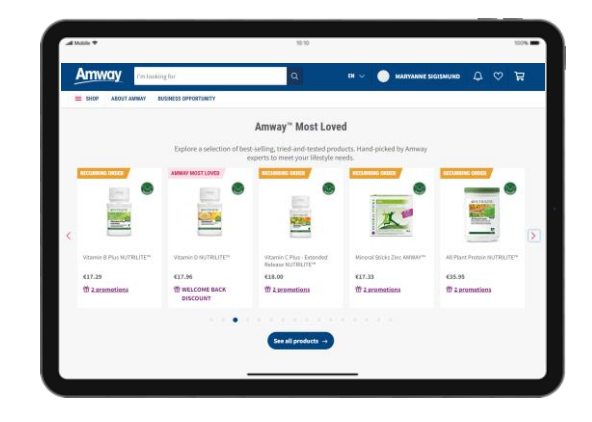

You will now use your newly created Amway ID to log in to the website.